# 安裝CUAC高級版的複製

### 目錄

<u>簡介</u> <u>必要條件</u> <u>密求用元件</u> 設組驗難 類 類

### 簡介

本文檔介紹如何為複製發佈伺服器和訂閱伺服器之間的配置和登入資料庫安裝Replication for Cisco Unified Attendant Console(CUAC)Advanced。

## 必要條件

#### 需求

思科建議您瞭解以下主題:

- •相同版本的CUAC高級版
- 發佈者和訂閱者可以通過主機名相互通訊
- 發佈者和訂閱者上的時間彼此匹配

#### 採用元件

本檔案中的資訊是根據Cisco Unified Replication。

本文中的資訊是根據特定實驗室環境內的裝置所建立。文中使用到的所有裝置皆從已清除(預設))的組態來啟動。如果您的網路正在作用,請確保您已瞭解任何指令可能造成的影響。

### 設定

#### 組態

步驟1.瀏覽到PUB並登入。預設使用者名稱/密碼為admin/cisco。

步驟2.如圖所示,轉至右上角的導航下拉選單,選擇Cisco Unified Replication,然後點選Go。

| 🧟 Cisco Unified Attendant Admin Premium Edition (Publisher) - Windows Internet Expl | orer                                                                                                    | _ 8 ×                                                                             |
|-------------------------------------------------------------------------------------|----------------------------------------------------------------------------------------------------|-----------------------------------------------------------------------------------|
| ⓒ⊙ ♥ 就 http://cuacpub/WebAdmin/about.aspx                                           | 🔎 💌 🖅 🗙 🔐 Cisco Unified Attendant Admi 🗙                                                                                        | ĥ 🕁 🕮                                                                             |
| යි 해당 CUAC Publisher 해당 CUAC Subscriber 해당 CUCM                                     |                                                                                                    |                                                                                   |
| CISCO Unified Attendant Admin Premium Ed<br>For Cisco Unified Attendant Console     | dition Navigation Cisco Unified<br>Cisco Unified<br>Cisco Unified<br>Cisco Unified                                              | Attendant Admin Premium Edition  Attendant Admin Premium Edition Reporting Logout |
| Engineering  Viser Configuration  Help                                              | Cisco a Uter                                                                                                    | Replication                                                                       |
|                                                                                     | Administration (Publish<br>Registered - Fully licensed product<br>System Version: 9.0.1.10<br>Administration Version: 9.0.1.168 | er)                                                                               |
| Copyright © 2012 Cisco Systems, Inc.<br>Powered by Arc Solutions                    |                                                                                                    |                                                                                   |
| 🚰 Start 🛛 🙆 Cisco Unified Attenda 👩 CUACPUB - VMware Wor                            |                                                                                                    | â 🕼 7:06 AM 📰                                                                     |

步驟3.按一下**Replication Management**。發佈者和訂閱者列在「伺服器詳細資訊」下的左側,如下 圖所示:

| 🥖 Replicatio    | on Management (Put  | blisher) - Windows Internet Explor | er in ander in ander in ander in ander in ander in ander in ander in ander in ander in ander in ander in ander |                                      |       | - 8            |
|-----------------|---------------------|------------------------------------|----------------------------------------------------------------------------------------------------|--------------------------------------|-------|----------------|
| <b>⊘</b> ⊙ • [  | nttp://cuacpub/We   | bAdmin/replicationmgt.aspx         | ●▼ ※ ・ Replication Management (Pu                                                                              | ×                                    |       | 6 🔂 🔅          |
|                 | Publisher 號 CUAC Su | bscriber 🔐 CUCM                    |                                                                                                    |                                      |       |                |
| ahaha           | Cisco Unif          | fied Replication                   |                                                                                                    | Navigation Cisco Unified Replication |       | • Go           |
| cisco           | For Cisco Unifie    | d Attendant Console                |                                                                                                    |                                      | ADMIN | About   Logout |
| Replication Man | nagement Help 🔻     |                                    |                                                                                                    |                                      |       |                |
| Replication     | Management          |                                    |                                                                                                    |                                      |       |                |
|                 |                     |                                    |                                                                                                    |                                      |       |                |
| Server Det      | ails                | Replication Management —           |                                                                                                    |                                      |       |                |
|                 | PUB (P)             |                                    | Database Name                                                                                                  | Publication Name                     |       |                |
| 2 CUAC          | SUB (S)             | Select                             | ATTCFG                                                                                                    |                                      |       |                |
|                 |                     | Select                             | ATTLOG                                                                                                    |                                      |       |                |
|                 |                     |                                    |                                                                                                    |                                      |       |                |
| <b>Start</b>    | Replication Manage  | em 👩 CUACPUB - VMware Wor          |                                                                                                    |                                      | \$    | (s 7:06 AM     |

步驟4.選擇發佈伺服器,然後選擇配置資料庫,如下圖所示。此資料庫包含您的所有配置資訊

| 🥖 Replication   | n Management (Put                            | blisher) - Windows Internet Expl                                  | rer                         |           |                                      |             | - 8 ×   |
|-----------------|----------------------------------------------|-------------------------------------------------------------------|-----------------------------|-----------|--------------------------------------|-------------|---------|
| C C - F         | http://cuacpub/Wel                           | bAdmin/replicationmgt.aspx                                        | ۶ <del>۱</del> ۲ ۲          | C cuacpub | ×                                    |             | 6 ☆ @   |
|                 | ublisher 號 CUAC Su                           | bscriber data CUCM                                                |                             |           |                                      |             |         |
| dialo           | Cisco Unif                                   | fied Replication                                                  |                             |           | Navigation Cisco Unified Replication |             | - Go    |
| Replication Map | agement Hein                                 | a Attendant Console                                               |                             | _         |                                      | ADMIN About | Logout  |
| Replication I   | Management                                   |                                                                   |                             |           |                                      |             |         |
| Server Deta     | ails<br>PUB (P)<br>SUB (S)                   | Replication Management -                                          | Database Name ATTCFG ATTLOG |           | Publication Name                     |             |         |
| javascript:dol  | PostBack(cti00\$Conter<br>Replication Manage | 16RaceHolder 1 SgrdDatabases Sct02S<br>em 👩 CUACPUB - VMware Wor. | (Seect,7)                   |           |                                      | *           | 7:06 AM |

#### 步驟5.輸入Windows使用者名稱/密碼,如下圖所示。這用於通過使用者伺服器進行身份驗證。

| 🧉 Replicatio    | n Management (Publisher) - Window   | ws Internet Explorer           |                        |                           |                               |                                      |                        | 8 >   |
|-----------------|-------------------------------------|--------------------------------|------------------------|---------------------------|-------------------------------|--------------------------------------|------------------------|-------|
| -00             | http://cuacpub/WebAdmin/replication | mgt.aspx                       | • ٩                    | 🗟 47 🗙 🚓 Replicat         | ion Management (Pu ×          |                                      | 6 2                    | 3 00  |
|                 | Publisher 號 CUAC Subscriber 號 CUC   | м                              |                        |                           |                               |                                      |                        |       |
| ahaha           | <b>Cisco Unified Repli</b>          | cation                         |                        |                           |                               | Navigation Cisco Unified Replication |                        | Go    |
| cisco           | For Cisco Unified Attendant Co      | insole                         |                        |                           |                               |                                      | ADMIN About Lo         | ogout |
| Replication Man | agement Help 🔻                      |                                | _                      | _                         | _                             |                                      |                        | _     |
| Replication     | Management                          |                                |                        |                           |                               | Related Link: Back to Re             | plication Management 💽 | Go    |
| <b>r</b> Xtál   |                                     |                                |                        |                           |                               |                                      |                        |       |
| The cre         | dentials provided below should have | Administrative rights to the   | capier CUACSUR This    | information will not be a | aved to the database          |                                      |                        |       |
|                 |                                     | . Administrative rights to the | server concoop. This   |                           |                               |                                      |                        |       |
|                 |                                     |                                |                        |                           |                               |                                      |                        |       |
| -Replication    | Management                          |                                |                        |                           |                               |                                      |                        |       |
| _ General -     |                                     |                                |                        |                           |                               |                                      |                        | -     |
| Server nar      | CUACPUB                             |                                |                        |                           |                               |                                      |                        |       |
| Database        | name: ATTCFG                        |                                |                        |                           |                               |                                      |                        |       |
| Server Cr       | edentials (CUACSUB)                 |                                |                        |                           |                               |                                      |                        | -1    |
| Windows u       | username:" adminiईtrator            | (domain name\u                 | isername or server nam | ne\usemame) Server na     | me is optional for local user | r of selected server                 |                        |       |
| Password:       | *                                   |                                |                        |                           |                               |                                      |                        |       |
| L               |                                     |                                |                        |                           |                               |                                      |                        | -     |
| Install Dec     | liestice Uninetall Replication      | Quinitialize Realization       | Monitor Deplication    | Validate Realization      | Paplication Report            |                                      |                        |       |
| Instan Kep      | onniskan Kepileauon                 | Nemitianze Represeion          | Monitor Replication    | validate Replication      | Replication Report            |                                      |                        |       |
| i) * -indica    | tes required item.                  |                                |                        |                           |                               |                                      |                        |       |
|                 |                                     |                                |                        |                           |                               |                                      |                        |       |
|                 |                                     |                                |                        |                           |                               |                                      |                        |       |
|                 |                                     |                                |                        |                           |                               |                                      |                        |       |
|                 |                                     |                                |                        |                           |                               |                                      |                        |       |
|                 |                                     |                                |                        |                           |                               |                                      |                        |       |
| 🕽 Start [       | Replication Managem 👩 CUACF         | UB - VMware Wor                |                        |                           |                               |                                      | â 🕼 7:07 A             | M     |
|                 |                                     |                                |                        |                           |                               |                                      |                        |       |

**附註**:執行步驟5之前,請確保您的兩台伺服器可以通過主機名相互通訊。如果使用者無法訪

問,則您必須在DNS中新增資訊或在主機檔案中新增條目。

**附註:**此外,請確保兩個伺服器上的時間彼此匹配。如果它們相隔幾分鐘,則通過客戶端軟體 ,您可以在安裝複製時找到它們。如果有故障切換情況,客戶端會正確切換到訂戶。但是,當 涉及到重新連線發佈伺服器時,一旦它重新連線,您可能會遇到一些問題。

#### 步驟6.按一下Install Replication,然後按一下OK。這將啟動安裝過程。

| Conception and a second a second a      |
|----------------------------------------------------------------------------------------------------|
|                                                                                                    |
| Replication Management Help                                                                                                    |
| Relation Hanagement   Relation Hanagement Relation Hanagement   Replication Management   Replication Management   Replication Management   Server Area   Replication Management   Server Area   Replication Management   Server Area   Replication Management   Server Area   Replication Management   Server Area   Replication Management   Server Area   Replication Management   Server Area   Replication Management   Server Area   Replication Management   Server Area   Replication Management   Server Area   Replication Management   Server Area   Replication Management   Server Area   Replication Management Number Replication   Weidow servaria   Server Area Server Area Serve                                                                                                    |
| Information  The concentration of the server CUACSUB. This information will not be saved to the database. Replication Management    Image: Server Condentials (provided below should have Administrative rights to the server CUACSUB. This information will not be saved to the database.   Replication Management   Image: Server Condentials (CUACSUB)   Server Condentials (CUACSUB)   Windows username:   Image: Server Condentials (CUACSUB)   Windows username:   Image: Server Condentials (CUACSUB)   Windows username:   Image: Server Condentials (CUACSUB)   Windows username:   Image: Server Condentials (CUACSUB)   Windows username:   Image: Server Condentials (CUACSUB)   Windows username:   Image: Server Condentials (CUACSUB)   Windows username:   Image: Server Condentials (CUACSUB)   Windows username:   Image: Server Condentials (Replication)   Windows username:   Image: Server Condentials (Replication)   Windows username:   Image: Server Condentials (Replication)   Image: Server Condentials (Server Image: Server CUACSUB)   Image: Server Condentials (Server Image: Server CUACSUB)   Image: Server Image: Server Image: Server CUACSUB: This information will not be asked to the database.     The condentials provided below should have Administrative rights to the server CUACSUB. This information will not be asked to the database.  The condentials provided below should have Administrative rights to the server CUACSUB: This information will not be asked to the database.  The condentials provided below shou                                                                                                    |
| Internation  The credentials provided below should have Administrative rights to the server CUACSUB. This information will not be saved to the database.  Replication Management  General  Server credentials (CUACSUB)  Windows stermane:  CuaCSUB  Replication  Replication  Replica |
| Replication Management     Message from webpage       Server name:     CutCPUB       Database name:     CutCPUB       Server Credentials (CUACPUB)     @ Are you sure you want to instal replicator?       Server Credentials (CUACPUB)     @ Credel       Windows sureman:     & General       Server Credentials (CUACPUB)     @ Credel       Image: Server Credentials (CUACPUB)     @ Credel       Vindows sureman:     & General       Server Credentials (CUACPUB)     @ Credel       Image: Server Credentials (CUACPUB)     @ Credel       Image: Server Credentials (CUACPUB)     @ Credel       Image: Server Credentials (CUACPUB)     @ Credel       Image: Server Credentials (CUACPUB)     @ Credel       Image: Server Credentials (CUACPUB)     @ Credential Replication       Image: Server Cuacpub WebAdmahreductormpt.sort     @ Credential Replication       Image: Server Cuacpub WebAdmahreductormpt.sort     @ Credential Replication       Image: Classo Unified Replication     @ Credential Replication       Image: Server Cuacpub WebAdmahreductormpt.sort     @ Credential Replication       Image: Server Cuacpub WebAdmahreductormpt.sort     @ Credential Replication       Image: Server Cuacpub WebAdmahreductormpt.sort     @ Credential Replication       Image: Server Cuacpub WebAdmahreductormpt.sort     @ Credential Replication       Image: Server Cuacp                                                                                                    |
| Replication Management       Hessage from welpage         Server name:       ANCPUB         Database name:       ANCPUB         Database name:       ANCPUB         Server credentials (CUACSUB)       Icea user you user you user to instal replication?         Windows username:       Amministrator         Passiond:       Icea         Install Replication       Reministrator Replication         Install Replication       Reministrator Replication         Install Replication       Reministrator Replication         Install Replication       Reministrator Replication         Install Replication       Reministrator Replication         Install Replication       Reministrator Replication         Install Replication       Replication Report         Install Replication       Replication Report         Install Replication       Replication Report         Install Replication       Replication Report         Install Replication       Install Replication         Install Replication       Install Replication         Install Replication       Install Replication         Install Replication       Install Replication         Install Replication       Install Replication         Install Replication Management       Install Replication                                                                                                    |
| General       Hessage from webpage       X         Server name:       LATCYG       Image: Constant and Period Server         Database name:       LATCYG       Image: Constant and Period Server         Server Credentials (CUASUB)       Image: Constant name/username       Image: Constant name/username         Vindows username:       Image: Constant name/username       Image: Constant name/username       Image: Constant name/username         Image: Constant name/username       Image: Constant name/username       Image: Constant name/username       Image: Constant name/username         Image: Constant name/username       Image: Constant name/username       Image: Constant name/username       Image: Constant name/username         Image: Constant name/username       Image: Constant name/username       Image: Constant name/username       Image: Constant name/username         Image: Constant name/username       Image: Constant name/username       Image: Constant name/username       Image: Constant name/username         Image: Constant name/username       Image: Constant name/username       Image: Constant name/username       Image: Constant name/username       Image: Constant name/username         Image: Constant name/username       Image: Constant name/username       Image: Constant name/username       Image: Constant name/username       Image: Constant name/username       Image: Constant name/username       Image: Constant name/username                                                                                                    |
| Server name:   Database name:   NTCrG   Server Credentials (CUACSUB)   Windows username:   diministrator   Resourch:                                                                                                    |
|                                                                                                    |
| Server Credentials (CUACSUB)  Windows username:  Seministrator  Password:   CK Cancel  I local user of selected server  Password:   CK Cancel  I local user of selected server  Password:  CK Cancel  I local user of selected server  Password:  CK Cancel  I local user of selected server  CK CANCABABAAAAAAAAAAAAAAAAAAAAAAAAAAAAAAA                                                                                                    |
| Windows username:** addres   Pessoord:** Inmstall Replication   Categorie Replication Replication Replicat                                                                     |
| Password:  Password:   |
| Install Replication     Initialize Replication     Reinitialize Replication     Monitor Replication     Replication Report      * -indicates required item.      * -indicates required item.      * * -indicates required item.      * * -indicates required item.      * * * * * * * * * * * * * * * * *                                                                                                    |
| Install Replication Ininstall Replication Replication Monitor Replication Validate Replication Report     Indicates required item.      Indicates required item.      Indicates requi      |
| * -indicates required item.      * -indicates required item.      * -indicates required item.      * - indicates required item.      * - indindinates required item.      * - indinates required item.      *      |
| * -indicates required item.  * -indicates required item.  * * -indicates required item.  * * -indicates required item.  * * -indicates required item.  * * -indicates required item.  * * * -indicates required item.  * * * * * * * * * * * * * * * * * * *                                                                                                    |
| Or and the provided below should have Administrative rights to the server CUACSUB. This information will not be saved to the database.                                                                                                    |
| Image: Solution Management     Navigation     Cisco     Visco     Cisco     Navigation     Cisco     Navigation     Cisco     Navigation     Cisco     Navigation     Cisco     Navigation     Cisco     Navigation     Cisco     Navigation     Cisco     Navigation     Cisco     Navigation     Cisco     Navigation     Cisco     Navigation     Cisco     Navigation     Navigation                                                                                                    |
| Class Under Velation Management (vie      ADMIN About Logout      ADMIN About Logout      Replication Management Help       Replication Management     Help       Replication Management     Replication Management     Replication     Replication Management     Replication Management     Replication Management     Replication Management     Replication Management     Replication     Replication Management     Replication     Replication     Replication     Replication     Replication     Replication     Replication     Replication     Replication     Replication     Replication     Replication     Replication     Replication     Replication     Replication     Replicatin     Replica         |
| Cisco Unified Replication   For Cisco Unified Attendant Console     ADMIN     ADMIN     ADMIN     ADMIN     ADMIN     ADMIN     ADMIN     ADMIN     ADMIN     ADMIN     ADMIN     ADMIN     ADMIN     ADMIN     ADMIN     ADMIN     ADMIN     ADMIN     ADMIN     ADMIN     ADMIN     ADMIN     ADMIN     ADMIN     ADMIN      ADMIN     ADMIN     ADMIN     ADMIN     ADMIN     ADMIN     ADMIN     ADMIN     About                                                                                                    |
| Cisco Unified Attendant Console       ADMIN       About       Logout         Replication Management       Heip        Related Link:       Back to Replication Management       Go         Information       Imagement       Imagement       Go         Information       Imagement       Imagement       Go         Replication Management       Imagement       Go         Imagement       Imagement       Go         Imagement       Imagement       Go         Imagement       Imagement       Imagement         Imagement       Imagement       Imagement         Imagement       Imagement       Imagement         Imagement       Imagement       Imagement         Imagement       Imagement       Imagement         Imagement       Imagement       Imagement         Imagement       Imagement       Imagement         Imagement       Imagement       Imagement         Imagement       Imagement       Imagement         Imagement       Imagement       Imagement         Imagement       Imagement       Imagement         Imagement       Imagement       Imagement         Imagement       Imagement       Imagement       Imagement                                                                                                    |
| Replication Management Help   Replication Management  Related Link: Back to Replication Management  Go  Replication Management  Related Link: Back to Replication Management  Go  Replication Management  Replication Management  Replication Manageme |
| Replication Management     Related Link:     Back to Replication Management     Go       Information       Imagement       Imagement         Replication Management                                                                                                    |
| Information  Replication Management                                                                                                    |
| Information  The credentials provided below should have Administrative rights to the server CUACSUB. This information will not be saved to the database.  Replication Management                                                                                                    |
| Replication Management                                                                                                    |
| Replication Management                                                                                                    |
| Replication Management                                                                                                    |
|                                                                                                    |
| c General                                                                                                    |
| Server name: CUACPUB                                                                                                    |
| Database name: ATTCFG View want to install replication?                                                                                                    |
| C Server Credentials (CUACSUB)                                                                                                    |
| OK Cancel                                                                                                    |
| windows username: administrator (domain name)username w/ (domain name)username                                                                                                    |
| Password:" [earninistrator [domain name/username] 40 [r local user of selected server                                                                                                    |
| Password:"  I gominisztator  (domain name/username  I gominisztator  (domain name/username  I gominisztator  (domain name/username  I gominisztator  I local user of selected server  I local user of selected server  I local user of  |
| Password:"  I administrator  (domain name/username  I domain name/username  I  |
|                                                                                                    |

步驟7.如圖所示,您可以檢視進度。如果按一下**Replication Report**,則會彈出一個新視窗,因此需 要允許從該頁面彈出視窗。

| alah | http://cuacpub/WebAdmin/replicationreport.aspx?                             | 'pageName=replication_r | eport_wind                |                |       |                                          |          | J 3    | ×                          |                    |                | 6       | 1 23 | -   |
|------|-----------------------------------------------------------------------------|-------------------------|---------------------------|----------------|-------|------------------------------------------|----------|--------|----------------------------|--------------------|----------------|---------|------|-----|
| R    | plication Report                                                            |                         |                           |                |       |                                          |          |        |                            |                    |                |         |      |     |
| ۲    | Replication Report                                                          |                         |                           |                |       |                                          | <u>^</u> |        | Navigation Cisco           | Unified Replicatio | n              | About   | - G  | io  |
|      | 1 - 12 of 12                                                                |                         |                           |                | Ro    | ws Per Page: 16 💌                        |          |        |                            |                    | ADHIN          | ADOUL   | LOG  | out |
|      | Task                                                                        | Publication Name        | Task Date                 | Status         | Error | Description                              |          |        | Relat                      | ed Link: Back to   | Replication Ma | agement | - 0  | 30  |
|      | Install Publication                                                         | CUACPUB_ATTCFG          | 2012-10-12<br>07:08:02.27 | In<br>Progress |       |                                          |          |        |                            |                    |                |         |      |     |
|      | Verify SQL Server Edition                                                   | CUACPUB_ATTCFG          | 2012-10-12<br>07:08:02.67 | Completed      |       | Verified                                 |          |        |                            |                    |                |         |      |     |
|      | Verify Replication Feature                                                  | CUACPUB_ATTCFG          | 2012-10-12<br>07:08:02.77 | Completed      |       | Installed                                |          | base.  | •                          |                    |                |         |      |     |
|      | Set startup type for windows service<br>'SQLServerAgent" at "CUACPUB"       | CUACPUB_ATTCFG          | 2012-10-12<br>07:08:02.86 | Completed      |       | Already set to<br>automatic              |          |        |                            |                    |                |         |      |     |
|      | Set startup type for windows service<br>"MSDTC" at "CUACPUB"                | CUACPUB_ATTCFG          | 2012-10-12<br>07:08:07.38 | Completed      |       | Service startup type set<br>to automatic |          | ⊩      |                            |                    |                |         |      | ٦   |
|      | Start windows service "SQLServerAgent" at<br>"CUACPUB"                      | CUACPUB_ATTCFG          | 2012-10-12<br>07:08:09.68 | Completed      |       | Already started                          |          |        |                            |                    |                |         |      |     |
|      | Start windows service "MSDTC" at<br>"CUACPUB"                               | CUACPUB_ATTCFG          | 2012-10-12<br>07:08:09.79 | Completed      |       | Already started                          |          |        |                            |                    |                |         |      |     |
|      | Stop windows service "Cisco Unified<br>Attendant Server" at "CUACPUB"       | CUACPUB_ATTCFG          | 2012-10-12<br>07:08:12.04 | Completed      |       | Stopped                                  |          |        |                            |                    |                |         |      |     |
|      | Stop windows service "Cisco Unified<br>Attendant LDAP Plug-in" at "CUACPUB" | CUACPUB_ATTCFG          | 2012-10-12<br>07:08:19.92 | Completed      |       | Stopped                                  |          |        |                            |                    |                |         |      |     |
|      | Stop windows service "Cisco Unified<br>Attendant Server" at "CUACSUB"       | CUACPUB_ATTCFG          | 2012-10-12<br>07:08:29.43 | Completed      |       | Stopped                                  |          | r loci | al user of selected server |                    |                |         |      |     |
|      | Stop windows service "Cisco Unified<br>Attendant LDAP Plug-in" at "CUACSUB" | CUACPUB_ATTCFG          | 2012-10-12<br>07:08:41.63 | Completed      |       | Invalid windows service<br>name          |          |        |                            |                    |                |         |      |     |
|      | Configure Distribution                                                      | CUACPUB_ATTCFG          | 2012-10-12<br>07:08:43.86 | In Progress    |       |                                          |          |        |                            |                    |                |         |      |     |
|      | Defended and                                                                |                         |                           |                |       | <u> </u>                                 |          | eport  | t [                        |                    |                |         |      | _   |
| -    | close                                                                       |                         |                           |                |       |                                          | -        | 1      |                            |                    |                |         |      |     |
| i    | * -indicates required item.                                                 |                         |                           |                |       |                                          |          |        |                            |                    |                |         |      |     |

在複製報告中,您可以看到恢復能力安裝的狀態,並且在頂端,配置資料庫的恢復能力安裝正在進 行中。

在「複製報告」中完成安裝後(如圖所示),配置資料庫的頂部會完成「安裝發佈」:

| http://cuacpub/WebAdmin/replicationreport.aspx?                             | pageName =replication_r | eport_wind                |           |       |                                          |   | J ×            |                          |                     | 6            | t 10   |
|-----------------------------------------------------------------------------|-------------------------|---------------------------|-----------|-------|------------------------------------------|---|----------------|--------------------------|---------------------|--------------|--------|
| Replication Report                                                          |                         |                           |           |       |                                          |   |                |                          |                     |              |        |
|                                                                             |                         |                           |           |       |                                          | - |                | Navigation Cisco Unified | Replication         | •            | Go     |
| Replication Report                                                          |                         |                           |           |       |                                          | ٦ |                |                          | ADMI                | N About      | Locour |
| 1 - 16 of 63                                                                |                         |                           |           | Re    | ows Per Page: 16 💌                       |   |                |                          | ADTA                | N About      | Logoui |
| Task                                                                        | Publication Name        | Task Date                 | Status    | Error | Description                              |   |                | Related Link             | Back to Replication | Management 💌 | Go     |
| Install Publication                                                         | CUACPUB_ATTCFG          | 2012-10-12<br>07:08:02.27 | Completed |       |                                          |   |                |                          |                     |              |        |
| Verify SQL Server Edition                                                   | CUACPUB_ATTCFG          | 2012-10-12<br>07:08:02.67 | Completed |       | Verified                                 |   |                |                          |                     |              |        |
| Verify Replication Feature                                                  | CUACPUB_ATTCFG          | 2012-10-12<br>07:08:02.77 | Completed |       | Installed                                |   | base.          |                          |                     |              |        |
| Set startup type for windows service<br>"SQLServerAgent" at "CUACPUB"       | CUACPUB_ATTCFG          | 2012-10-12<br>07:08:02.86 | Completed |       | Already set to<br>automatic              |   |                |                          |                     |              |        |
| Set startup type for windows service<br>"MSDTC" at "CUACPUB"                | CUACPUB_ATTCFG          | 2012-10-12<br>07:08:07.38 | Completed |       | Service startup type set<br>to automatic |   |                |                          |                     |              |        |
| Start windows service "SQLServerAgent" at<br>"CUACPUB"                      | CUACPUB_ATTCFG          | 2012-10-12<br>07:08:09.68 | Completed |       | Already started                          |   |                |                          |                     |              |        |
| Start windows service "MSDTC" at<br>"CUACPUB"                               | CUACPUB_ATTCFG          | 2012-10-12<br>07:08:09.79 | Completed |       | Already started                          |   |                |                          |                     |              |        |
| Stop windows service "Cisco Unified<br>Attendant Server" at "CUACPUB"       | CUACPUB_ATTCFG          | 2012-10-12<br>07:08:12.04 | Completed |       | Stopped                                  |   |                |                          |                     |              |        |
| Stop windows service "Cisco Unified<br>Attendant LDAP Plug-in" at "CUACPUB" | CUACPUB_ATTCFG          | 2012-10-12<br>07:08:19.92 | Completed |       | Stopped                                  |   |                |                          |                     |              | =      |
| Stop windows service "Cisco Unified<br>Attendant Server" at "CUACSUB"       | CUACPUB_ATTCFG          | 2012-10-12<br>07:08:29.43 | Completed |       | Stopped                                  |   | r local user o | of selected server       |                     |              |        |
| Stop windows service "Cisco Unified<br>Attendant LDAP Plug-in" at "CUACSUB" | CUACPUB_ATTCFG          | 2012-10-12<br>07:08:41.63 | Completed |       | Invalid windows service<br>name          |   |                |                          |                     |              |        |
| Configure Distribution                                                      | CUACPUB_ATTCFG          | 2012-10-12<br>07:08:43.86 | Completed |       |                                          |   |                |                          |                     |              |        |
| Add Publication                                                             | CUACPUB_ATTCFG          | 2012-10-12<br>07:09:11.62 | Completed |       |                                          |   | eport          |                          |                     |              |        |
| Add article for table "Agent_Details"                                       | CUACPUB_ATTCFG          | 2012-10-12                | Completed |       |                                          | - | 1              |                          |                     |              |        |

步驟8.對配置資料庫完成所有操作後,按一下**Go**,返回到複製管理,然後在選擇ATTLOG並在輸入 Windows使用者名稱/密碼後運行其前面的步驟時重複記錄資料庫的過程。此資料庫包含呼叫歷史記 錄並用於運行報告。

| 🌀 🗢 🗯 http://œccub/WebAdmin/replicationmgt.aspx                                                                                                    | ₽                                                                | ×                                                                                                    |                                                                                                    |
|----------------------------------------------------------------------------------------------------|------------------------------------------------------------------|----------------------------------------------------------------------------------------------------|----------------------------------------------------------------------------------------------------|
| 👍 🛲 CUAC Publisher 🛲 CUAC Subscriber 🚟 CUCM                                                                                                    |                                                                  |                                                                                                    |                                                                                                    |
| alialia Cisco Unified Replication                                                                                                    |                                                                  | Navigation Cisco Unified Replication                                                                                                    | on 💽 Go                                                                                                    |
| CISCO For Cisco Unified Attendant Console                                                                                                    |                                                                  |                                                                                                    | ADMIN About Logout                                                                                                    |
| Replication Management Heip  Replication Management                                                                                                    |                                                                  | Related Link: Back to                                                                                                    | Replication Management 🗾 👧                                                                                                    |
|                                                                                                    |                                                                  |                                                                                                    | 18                                                                                                    |
| Information                                                                                                    | and an entry which in the most in which has been at the state of |                                                                                                    |                                                                                                    |
| The credentials provided below should have Administrative rights to the ser                                                                                                    | ver CUACSUB. This information will not be saved to the o         | atabase.                                                                                                    |                                                                                                    |
| - Replication Management                                                                                                    |                                                                  |                                                                                                    |                                                                                                    |
|                                                                                                    |                                                                  |                                                                                                    |                                                                                                    |
| Server name: CUACPUB                                                                                                    |                                                                  |                                                                                                    |                                                                                                    |
| Database name: ATTCFG                                                                                                    |                                                                  |                                                                                                    |                                                                                                    |
| Server Credentials (CUACSUB)                                                                                                    |                                                                  |                                                                                                    |                                                                                                    |
| Windows username:" administrator (domain name\userr                                                                                                    | name or server name\username) Server name is optiona             | al for local user of selected server                                                                                                    |                                                                                                    |
| Password:*                                                                                                    |                                                                  |                                                                                                    |                                                                                                    |
|                                                                                                    |                                                                  |                                                                                                    |                                                                                                    |
| Install Replication     Uninstall Replication     Reinitialize Replication     M                                                                                                    | onitor Replication Validate Replication Replication              | n Report                                                                                                    |                                                                                                    |
| i) * -indicates required item.                                                                                                    |                                                                  |                                                                                                    |                                                                                                    |
| 9                                                                                                    |                                                                  |                                                                                                    |                                                                                                    |
| 🚱 🕙 🗢 🛱 http:// <b>ouaqub</b> /WebAdmin/replicationmgt.aspx                                                                                                    | dupes O X + S V                                                  | ×                                                                                                    | ♠ ★ @                                                                                                    |
| 🎄 🗱 QUAC Publisher 🏥 QUAC Subscriber 🗮 QUCM                                                                                                    |                                                                  |                                                                                                    |                                                                                                    |
| Julia Cisco Unified Replication                                                                                                    |                                                                  | Navigation Cisco Unified Replicatio                                                                                                    | on 💽 Go                                                                                                    |
| CISCO For Cisco Unified Attendant Console                                                                                                    |                                                                  |                                                                                                    | ADMIN About Logout                                                                                                    |
|                                                                                                    |                                                                  |                                                                                                    |                                                                                                    |
| Replication Management Help 👻                                                                                                    |                                                                  |                                                                                                    |                                                                                                    |
| Replication Management Help 💌                                                                                                    |                                                                  |                                                                                                    |                                                                                                    |
| Replication Management                                                                                                    |                                                                  |                                                                                                    |                                                                                                    |
| Replication Management           Server Details         Replication Management           1         ECUACPUB (P)         Databa                                                                                                    | ise Name                                                         | Publication Name                                                                                                    |                                                                                                    |
| Replication Management       Replication Management       1     CUACPUB (P)       2     CUACSUB (S)                                                                                                    | ise Name                                                         | Publication Name<br>CUACPUB_ATTCFG                                                                                                    |                                                                                                    |
| Replication Management       Server Details       1     ECUACPUB (P)       2     CUACPUB (S)         Databa       Select     ATTCFG                                                                                                    | ise Name                                                         | Publication Name<br>CUACPUB_ATTCFG                                                                                                    |                                                                                                    |
| Replication Management       Server Details       1     ECUACPUB (P)       2     CUACSUB (S)         Server Details                                                                                                    | ise Name                                                         | Publication Name<br>CUACPUB_ATTCFG                                                                                                    |                                                                                                    |
| Replication Management                                                                                                    | ise Name                                                         | Publication Name<br>CUACPUB_ATTCFG                                                                                                    |                                                                                                    |
| Replication Management       Server Details       1     CUACPUB (P)       2     CUACSUB (S)         Select     ATTCFG                                                                                                    | ise Name                                                         | Publication Name<br>CUACPU8_ATTCFG                                                                                                    |                                                                                                    |
| Replication Management          Replication Management         1       ECUACPUB(P)         2       CUACSUB(S)         Server Details       ATTLOG                                                                                                    | ise Name                                                         | Publication Name<br>CUACPU8_ATTCFG                                                                                                    |                                                                                                    |
| Replication Management       Server Details       1     Image: CUACCPUB (P)       2     CUACCPUB (P)       2     CUACCPUB (P)       2     CUACCPUB (P)       2     CUACCPUB (P)       2     CUACCPUB (P)       2     CUACCPUB (P)                                                                                                    | sse Name                                                         | Publication Name<br>CUACPUB_ATTCFG                                                                                                    |                                                                                                    |
| Replication Management                                                                                                    | ise Name<br>;<br>;                                               | Publication Name<br>CUACPUB_ATTCFG                                                                                                    |                                                                                                    |
| Replication Management          Server Details       Replication Management         1       EQUACSUB(P)         2       CUACSUB(S)                                                                                                    | see Name                                                         | Publication Name<br>CUACPUB_ATTCFG                                                                                                    |                                                                                                    |
| Replication Management          Server Details <ul> <li>I I CUACPUB (P)</li> <li>Q CUACSUB (S)</li> <li>Databa</li> <li>Server Details             <ul></ul></li></ul>                                                                                                    | see Name                                                         | t (Pu X                                                                                                    |                                                                                                    |
| Replication Management         Server Details         1       CUACSUB (S)         2       CUACSUB (S)         ATTLOG                                                                                                    | See Name                                                         | Publication Name       CUACPUB_ATTOFG       It (Pu ×                                                                                                    | £ ☆ ®                                                                                                    |
| Replication Management         Server Details         1       CUACPUBIP         2       CUACSUBIS         Image: Cuacpub (WebAdmin/replicationingt.aspx)         Image: Cuacpub (WebAdmin/replicationingt.aspx)         Image | See Name                                                         | t (Pu ×                                                                                                    |                                                                                                    |
| Replication Management         Server Details         1       CUACSUB(P)         2       CUACSUB(S)         Setiest       ATTCFG         ATTLOG       ATTLOG                                                                                                    | See Name                                                         | t (Pu X                                                                                                    | n Co<br>ADMIN About Logout                                                                                                    |
| Replication Management         Server Details         1       CUACCPUBIP         2       CUACCSUBID         2       CUACCSUBID         2       CUACCSUBID         2       CUACCSUBID         2       CUACCSUBID         Select       ATTLOG         ATTLOG       ATTLOG         Select       CUACCSUBID         Select       ATTLOG         Select       CUACCSUBID         Select       CUACCSUBID         Select       ATTLOG         Select       CUACCSUBID         Select       ATTLOG         Select       CUACCSUBID         Select       ATTLOG         Select       ATTLOG         Select       ATTLOG         Select       ATTLOG         Select       CUACCSUBID         Select       ATTLOG         Select       CUACCSUB         Select       CUACCSUB         Select       CUACCSUB         Select       CUACCSUB         Select       CUACCSUB         Select       CUACCSUB         Select       CUACCSUB         Select       CUACCSUB                                                                                                    | sse Name                                                         | Publication Name         CUACPUB_ATTOFG         It (Pu ×         Navigation       Cisco Unified Replication         Related Link:       Back to                      | n Go<br>ADMIN   About   Logout<br>Replication Management Go                                                                                                    |
| Replication Management         Server Details         1       CUACEDUB.(P)         2       CUACEDUB.(S)         2       CUACEDUB.(S)         3       CUACEDUB.(S)         2       CUACEDUB.(S)         3       CUACEDUB.(S)         4       CUACEDUB.(S)         4       CUACEDUB.(S)         4       CUACEDUB.(S)         4       CUACEDUB.(S)         4       CUACEDUB.(S)         4       CUACEDUB.(S)         4       CUACEDUB.(S)         5       CUACEDUB.(S)         4       CUACEDUB.(S)         5       CUACEDUB.(S)                                                                                                    | see Name                                                         | Publication Name         CUACPUB_ATTOPG         It (Pu ×         Navigation       Cisco Unified Replication         Related Link:       Back to                      | n Co<br>ADMIN About Logout<br>Replication Management Co                                                                                                    |
| Replication Management         Server Details         1       CUACEPUBIP         2       CUACEPUBIP         2       CUACEPUBIP <t< td=""><td>see Name</td><td>Publication Name<br/>CUACPUB_ATTOFG</td><td>n South Abert Cogut</td></t<>                                                                                                    | see Name                                                         | Publication Name<br>CUACPUB_ATTOFG                                                                                                    | n South Abert Cogut                                                                                                    |
| Replication Management         Server Details         1       CUACPUBIP         2       CUACSUBIS         2       CUACSUBIS         2       C                                                                                                    | see Name                                                         | Publication Name         CUACPUB_ATTOFG         It (Pu ×         Navigation         Cisco Unified Replication         Related Link:         Back to         atabase. | n South About Logout                                                                                                    |
| Replication Management         Server Details         1       CUACCPUB (P)         2       CUACSUB (S)         2       CUACSUB (S)         4       ATTCRG         4       ATTCRG         4       CUAC Subacriser         4       CUAC Publisher         4       CUAC Subacriser         4       CUAC Subacriser         4       Cuaccountified Replication         6       Cisco Unified Attendant Console         7       Cisco Cuaccountified Attendant Console                                                                                                    | see Name                                                         | Publication Name<br>CUACPUB_ATTOFG                                                                                                    | n Go<br>ADMIN About Logout                                                                                                    |
| Replication Management         Server Details         1       CUACSUBID         2       CUACSUBID         2       CUACSUB         2       CUA                                                                                                    | see Name                                                         | t (Pu ×                                                                                                    | n Source Source |
| Replication Management         Server Details         1       CUACCSUB_D         2       CUACCSUB_D         2       CUACCSUB_D         2       CUACCSUB_D         2       CUACCSUB_D         2       CUACCSUB_D         2       CUACCSUB_D         2       CUACCSUB_D         2       CUACCSUB_D         2       CUACCSUB_D         2       CUACCSUB_D         2       CUACCSUB_D         2       CUACCSUB_D         2       CUACCSUB_D         2       CUACCSUB_D         4TTLOC       ATTLOC         3       CUACCSUB_D         4       CUACCSUB_D         4       CTLOC         4       CUACCSUB_D         4       CUACCSUB_D         4       CIACCSUB_D         4       CIACCSUB_D         4       CIACCSUB_D         4       CIACCSUB_D         4       CIACCSUB_D         4       CIACCSUB_D         4       CIACCSUB_D         4       CIACCSUB_D         4       CIACCSUB_D         4       CIACCSUB_D                                                                                                    | see Name                                                         | Publication Name CUACPUB_ATTCFG  It (Pu × Navigation Cisco Unified Replicatio Related Link: Eack to atabase.                                                         | in Co<br>ADMIN About Logout<br>Replication Management Co                                                                                                    |

| Server name:<br>Database name:                            | CUACPUB<br>ATTLOG                                                                                                    |                                                |  |  |  |  |  |  |  |
|-----------------------------------------------------------|----------------------------------------------------------------------------------------------------|------------------------------------------------|--|--|--|--|--|--|--|
| Server Credentials (C<br>Windows username:*<br>Password:* | ierver Credentials (CUACSUB)         Windows username:       administrator         (domain name\username or server name\username)       Server name is optional for local user of selected server         Password:       •••••••• |                                                |  |  |  |  |  |  |  |
| Install Replicat                                          | Uninstall Replication Reinit                                                                                                    | ialize Replication Validate Replication Report |  |  |  |  |  |  |  |

(i) \* -indicates required item.

步驟9.啟動發佈伺服器日誌記錄的複製資料庫安裝進度後,請像以前一樣運行複製報告。

完成發佈伺服器日誌記錄資料庫安裝後,在「複製報告」中可以看到日誌記錄資料庫頂部完成的「 安裝發佈」,如下圖所示:

| 👍 🗰 CUAC                        | Publisher 號 CU                     | AC Subscriber       | м            |                   |                 |                |                  |            |                    |            |            |          |              |            |            |         |    |      |
|---------------------------------|------------------------------------|---------------------|--------------|-------------------|-----------------|----------------|------------------|------------|--------------------|------------|------------|----------|--------------|------------|------------|---------|----|------|
| cisco                           | Cisco L                            | Inified Repl        | cation       |                   |                 |                |                  |            |                    |            | Navigatio  | Cisco Ur | ified Replic | ation      |            | About   |    | 50   |
| Replication Ma                  | nagement Help                      | •                   |              |                   |                 |                |                  |            |                    |            |            |          |              |            |            | Hovar   | LO | 1001 |
| Replication                     | Management                         |                     |              |                   |                 |                |                  |            |                    |            |            | Related  | Link: Back   | k to Repli | cation Mar | agement | -  | Go   |
| 中大な                             | 2 🛯 🗐                              |                     |              |                   |                 |                |                  |            |                    |            |            |          |              |            |            |         |    |      |
| Status                          | ation install proc                 | ess initialized.    |              |                   |                 |                |                  |            |                    |            |            |          |              |            |            |         |    |      |
| Informatio                      | n                                  |                     |              |                   |                 |                |                  |            |                    |            |            |          |              |            |            |         |    | _    |
| i The cr                        | edentials provid                   | d below should hav  | e Administra | tive rights to th | e server CUACSU | UB. This infor | mation will no   | t be saved | to the database    | e.         |            |          |              |            |            |         |    |      |
| - Replicatio                    | n Management                       | CUACPUB             |              |                   |                 |                |                  |            |                    |            |            |          |              |            |            |         |    |      |
| Database                        | name:                              | ATTLOG              |              |                   |                 |                |                  |            |                    |            |            |          |              |            |            |         |    |      |
| Server C<br>Windows<br>Password | redentials (CU<br>username:*<br>;* | ACSUB)              |              | (domain name\     | username or ser | ver name\use   | emame) Sen       | ver name i | s optional for loc | cal user o | f selected | server   |              |            |            |         |    |      |
| - Install Re                    | plication Ur                       | install Replication | Reinitializ  | e Replication     | Monitor Replic  | cation Va      | alidate Replicat | ation R    | eplication Repor   | rt         |            |          |              |            |            |         |    | _    |

牛爾10 再次按二下**Co** Book to Poplication Sonver 這一次 ≣

步驟10.再次按一下**Go**, Back to Replication Server。這一次,請選擇訂戶伺服器,然後按照相同的 過程進行CFG資料庫的複製安裝,完成之後,再按照相同的過程進行LOG資料庫的複製安裝。

| <b>G • •</b>    | and http://cuacpub/Web        | bAdmin/replicationmgt.aspx | ♪ ▼ ※ ・ ・ ・ ・ ・ ・ ・ ・ ・ ・ ・ ・ ・ ・ ・ ・ ・ ・  | (                                    |         | 6 🔂        | (i)        |
|-----------------|-------------------------------|----------------------------|--------------------------------------------|--------------------------------------|---------|------------|------------|
|                 | Publisher 號 CUAC Sul          | bscriber dista CUCM        |                                            |                                      |         |            |            |
| cisco           | Cisco Unifier                 | ied Replication            |                                            | Navigation Cisco Unified Replication | ADMIN A | bout Lo    | io<br>nout |
| Replication Man | nagement Help 🔻               |                            |                                            |                                      |         |            | our        |
| Replication I   | Management                    |                            |                                            |                                      |         |            |            |
| Server Det      | ails                          | Replication Management —   |                                            | 1                                    |         |            | ]          |
|                 | PUB (P)                       | Colort                     | Database Name                              | Publication Name                     |         |            |            |
| 2 COAC          | IM D (D)                      | Select                     | ATTLOG                                     | CUACPUB_ATTLOG                       |         |            |            |
|                 |                               |                            |                                            |                                      |         |            |            |
| <u> </u>        | ode<br>see http://cuacpub/Web | Admin/replicationmgt.aspx  | アマ 会 な X atta Replication Management (Pu > |                                      |         | <u>ش</u> ش | (i)        |
| 👍 號 CUAC P      | Publisher 🏙 CUAC Sub          | oscriber ditte CUCM        |                                            |                                      |         |            |            |
| alada           | Cisco Unif                    | ied Replication            |                                            | Navigation Cisco Unified Replication |         |            | 30         |

| Fe                   | r Cisco Unified Attendant Console |               |                  | ADMIN About Logout |
|----------------------|-----------------------------------|---------------|------------------|--------------------|
| Replication Manageme | ent Help 🔻                        |               |                  |                    |
| Replication Mana     | gement                            |               |                  |                    |
| -Server Details-     | Replication Mana                  | gement        |                  |                    |
|                      | 2                                 | Database Name | Publication Name |                    |
| 2 CUACSUB (          | S) Sgiect                         | ATTCFG        |                  |                    |
|                      | Serect                            | ATTLOG        |                  |                    |
|                      |                                   |               |                  |                    |

| 🕒 🗢 🔂 🗢                | uacpub/WebAdmin/replicationmgt.aspx |               | ×                                    | A 🛠 🤀              |
|------------------------|-------------------------------------|---------------|--------------------------------------|--------------------|
| 👍 🗰 CUAC Publisher 🖀   | CUAC Subscriber                     |               |                                      |                    |
| cisco For Cisc         | o Unified Replication               |               | Navigation Cisco Unified Replication | ADMIN About Logout |
| Replication Management | Help 🔻                              |               |                                      |                    |
| Replication Managem    | ent                                 |               |                                      |                    |
| Server Details         | Replication Management              |               |                                      |                    |
| 1 CUACPUB (P)          |                                     | Database Name | Publication Name                     |                    |
| 2 CUACSUB (S)          | Select                              | ATTCFG        | CUACPUB_ATTCFG                       |                    |
|                        | Select                              | ATTLOG        |                                      |                    |
|                        | L.a)                                |               |                                      |                    |

### 驗證

使用本節內容,確認您的組態是否正常運作。

使用複製報告,在恢復安裝進度已啟動後,轉到恢復安裝狀態。首先,在報告頂部,您將看到正在 複製的特定資料庫的Resilience安裝正在進行中。稍後,複製完成後,您會看到正在複製的特定資 料庫的頂部安裝已完成。

### 疑難排解

目前尚無適用於此組態的具體疑難排解資訊。